## Office 365 y OneDrive para la Empresa MMA

## Subir archivos a OneDrive

Usted tiene 1 Tera de almacenamiento en la nube mediante OneDrive, puede subir archivos siguiendo estos pasos mediante web.

## Iniciar sesión en Office 365

1. Desde tu navegador, ingresa a https://portal.office.com

2. Ingresa tu nombre de **usuario@dominio**, la contraseña y luego presiona **Iniciar Sesión** o **Sign in**. Por ejemplo: <u>usuario@mma.gob.cl</u> y la contraseña asociada.

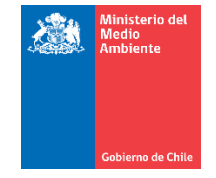

Cuenta profesional o educativa

| Sergio.hernandez@mma.gob.cl |       |  |  |  |  |  |  |
|-----------------------------|-------|--|--|--|--|--|--|
|                             |       |  |  |  |  |  |  |
| Iniciar sesión              | Atrás |  |  |  |  |  |  |

¿No puede acceder a su cuenta?

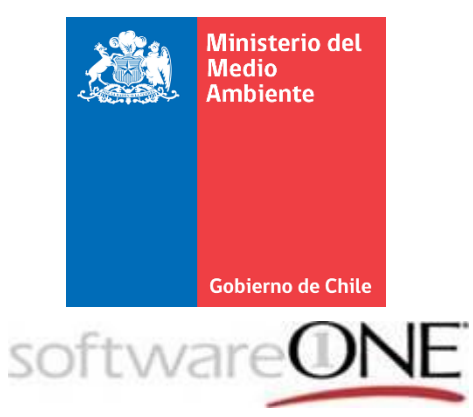

## Ingresar a OneDrive

Después de ingresar al portal seleccione OneDrive.

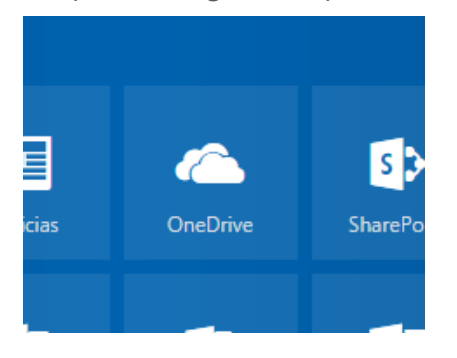

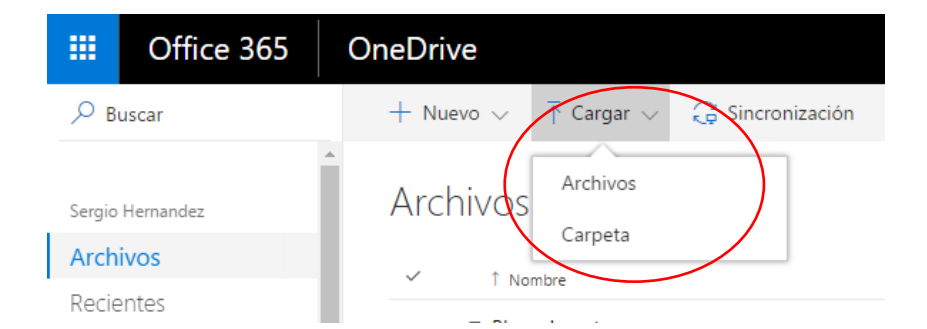

Se abrirá el explorador de Windows donde deberá seleccionar el archivo que desea subir.

Verá que el archivo está subiendo cuando en la página principal aparezca lo siguiente

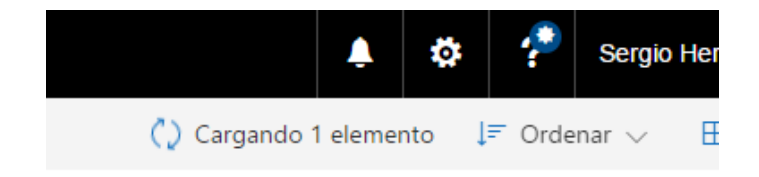

En la página principal de OneDrive debe seleccionar el botón Cargar

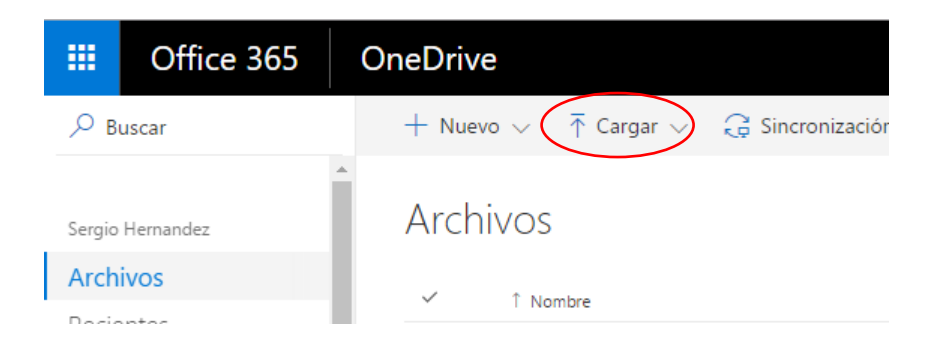

Luego deberá seleccionar entre una de las dos opciones.

Si hace click en Cargando podrá ver el progreso de la carga en el costado derecho.

|                                                | ٩             | ¢ | 1 | Sergio Hernandez |   |
|------------------------------------------------|---------------|---|---|------------------|---|
|                                                |               |   |   |                  | × |
| Progreso<br>Cargando 1 elemento a Archivos 🛛 🗙 |               |   |   |                  |   |
|                                                | 352 KB/820 MB |   |   |                  |   |